# 中医药国际交流人才库推荐人选报名系统个 人填报操作手册

# 2021年3月

# 目录

| →,       | 个人填报账号登录 | 2  |
|----------|----------|----|
|          |          |    |
| <u> </u> | 个人填写申报表  | 4  |
| 三、       | 个人中心     | 15 |

# 一、个人填报账号登录

个人填报账号登录

| 中医药国际 | 示交流人才库推荐          | 人选报名系统 |
|-------|-------------------|--------|
|       | 登录                |        |
|       | 请输入手机号            |        |
|       | 请输入密码             |        |
|       | 登录<br>点击注册 操作手册 高 |        |
|       |                   |        |

个人账号注册

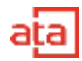

| 用户注册              |                          | <b>和已注册</b> ,立那 |
|-------------------|--------------------------|-----------------|
|                   |                          |                 |
| + 注册手机号:          | 8m(A30.06.3-4);          |                 |
| - 峻紹 :            | 1018. A. 2011            |                 |
| * 编成 <b>认</b> 编码: | 唐明(1946人)(1945           |                 |
| - 開注統(計码:         | 4 0 <sub>96</sub>        |                 |
| * 验证码:            | 1015,5 891755            |                 |
| * M195 :          | 御砂坊白                     |                 |
| + 循市:             | (#21/#20) · (#21/#25)? · |                 |
|                   | 立用9日3B                   |                 |
|                   | 22.0971394               |                 |

按照页面要求填写,输入手机号,获取验证码即可注册成功。

#### 忘记密码

| 中医药国际 | 示化骨干人才推荐人             | 选报名系统 |
|-------|-----------------------|-------|
|       | <b>忘记密码</b><br>请输入手机号 |       |
|       | 请输入右侧图形验证码 9182       |       |
|       | 下一步                   |       |
|       |                       |       |

按页面要求舒服注册手机号,获取验证码,验证成功后即可重置密码。

### 二、 个人填写申报表

按要求依次完整填写各项信息,带红\*的输入项为必填项

#### 选择填写申报表

|                   |                         |         | 111111999 |
|-------------------|-------------------------|---------|-----------|
| 0本篇中医药图研究派人才岸推荐即4 | 6于2020年00月21日23時間止、 構在# | 北南南湖中間。 |           |
| 填写申报表             | 申报进度                    | 历年申报    | 个人信息      |
| <b>O</b> TE       |                         | 8       |           |
|                   |                         |         |           |

初次填写申报表,需选择申报类型和确认承诺书。

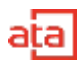

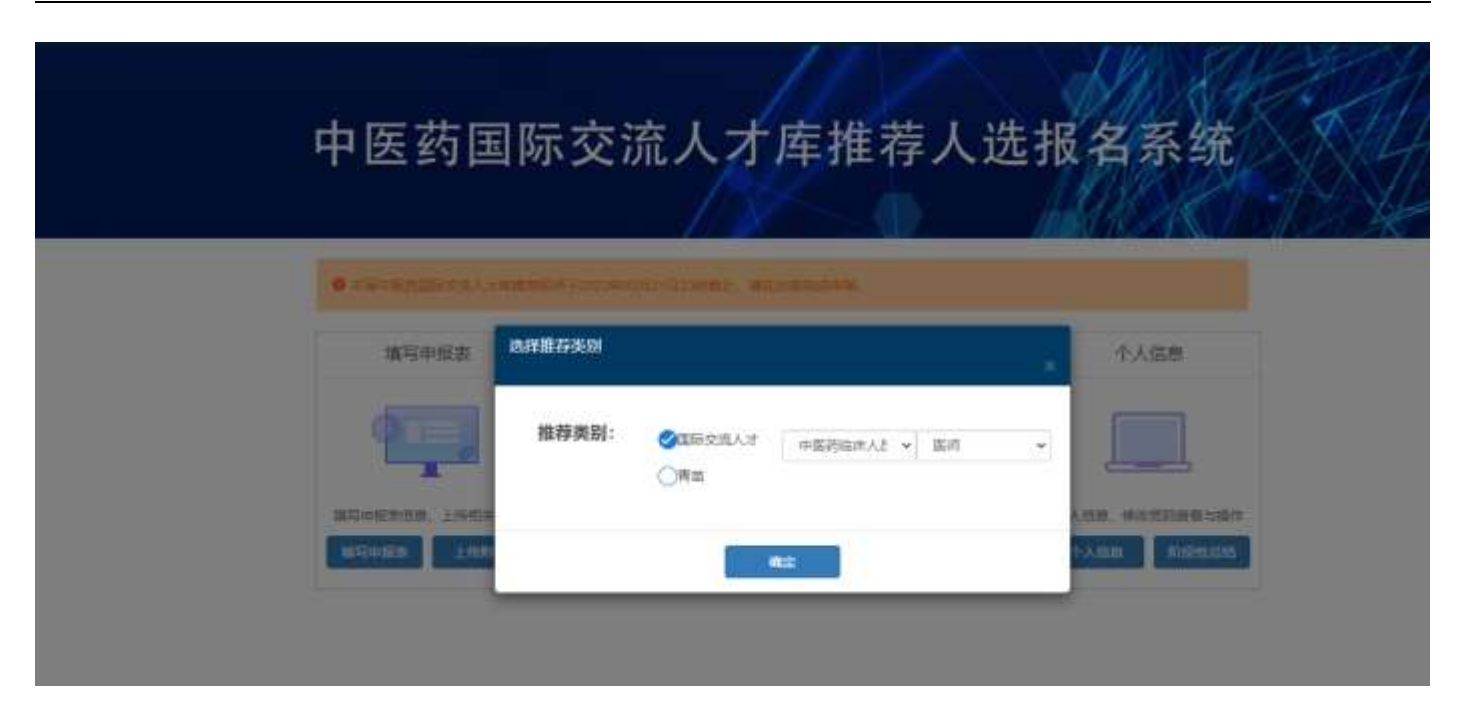

选择好推荐类别,确认即可。

1、项目基本情况

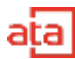

| State History > | (但非稀水平)国外学习成工作进行,国内学习成工作进步 | 灵动情况 政治思議 動偶及   | 子女侍有外國长期城永久開闢許可憐兒 工作业绩 兩在单位嬰儿                   |  |
|-----------------|----------------------------|-----------------|-------------------------------------------------|--|
| 會現中語的行政部门原见     |                            |                 |                                                 |  |
|                 |                            |                 |                                                 |  |
| - 約名:           | 開始入注意                      | • 延祥集堂:         | 第四条世纪 👻                                         |  |
| - 证件号:          | 1886人1291号                 | - 12,88:        | я ×                                             |  |
| - 1878          | 前端人類意(XX)線XX市)             | - 出生日離:         | 建合用出生日期                                         |  |
| - FGR:          | athistop                   | · \$8500:       | · 御告信本和目的 · · · · · · · · · · · · · · · · · · · |  |
| - 成治周線:         | ■A * *95: 30107F           |                 |                                                 |  |
| ·周学专业:          | 谱输入局学考查                    | - 工作单位:         | <b>御秘入王帅即位</b>                                  |  |
| ,刻在遗伤:          | 建造成研究者由                    | ↓ 行直船务:         | ER OFFICERSER                                   |  |
| - (18195)       | 南南洋在国际                     | ・工作作用           | MidsIcal *                                      |  |
| - 田裕:           | #5(15))                    | ・ 专业技术疫情:       | 请选择专 <u>业</u> 技术组织 +++                          |  |
| · 100,000,000   | (清清)市(市)()                 | • 持外国间期请永久回信许可: | -<br>                                           |  |
| - 平机:           | mail人子们在                   | · E-mail:       | IBull, A.DInsai                                 |  |

### 2、英语考试成绩

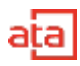

| MARTE .              |                                                                        |                 | ALC: ALC: ALC: ALC: A       |     |
|----------------------|------------------------------------------------------------------------|-----------------|-----------------------------|-----|
| 88 <b>854</b> 6288 8 | 四唐時水平 国外学习或工作经历 国内学习或工作经                                               | 5 2243 KHRE BAX | 子女持有外国长期成み久居留许可情况 工作业绩 而在单位 | #10 |
| 中國西行政黨的思想            |                                                                        |                 |                             |     |
|                      |                                                                        |                 |                             |     |
| 擁在喻局部委員考试測           | 識奶,在制件動上代対应嗜識原明                                                        |                 |                             |     |
| CET-6:               | 通输入1.5716间的20排位和第四回由建筑均在考虑而分                                           | NICET-61        | 南城人新在于东南南和建立东南部北西南部的在西南西的   |     |
| CET4:                | Million CET-44806/00/00 (2010) 00/00/00/00/00/00/00/00/00/00/00/00/00/ | LPT:            | INGALPTIER                  |     |
| 88:                  | 將輸入局型成功                                                                | FESE:           | 调输入托金运输                     |     |
|                      |                                                                        |                 |                             |     |

### 3、其他语种水平

#### 填写要求,如下图所示

| ND - WATE | 17               |           |           | 100       | and the second second s |                      |      |        |
|-----------|------------------|-----------|-----------|-----------|----------------------------------------------------------------------------------------------------|----------------------|------|--------|
| ##@#      | 完善考试运输           | HINDHAF   | 国外学习或工作组历 | 国内学习成工作组历 | REAR REER                                                                                                    | 配備及子女物有外国所開始办力启留许可推动 | 工作品质 | 所在祭位意见 |
| 曾经中国的     | 5582613822       |           |           |           |                                                                                                    |                      |      |        |
|           | <b>运在第557时</b> 他 | 副林木平后,在制作 | 級上他時時間關鍵的 |           | 400                                                                                                    |                      |      |        |

点击新增即可

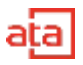

## 4、国外学习或工作经历

#### 填写要求,如下图所示

| 118.8 英语考试成绩 | ME:848.9 89.75          | 14工作经历 国内学习成工作经历 | 能遇以子女持有外国                                                                                                    | 5.购成东久用届许可排充                 | 中人物性 | 所在单位意见 |       |
|--------------|-------------------------|------------------|----------------------------------------------------------------------------------------------------|------------------------------|------|--------|-------|
| 8区曹操中国药行政部"  | 109.                    |                  |                                                                                                    |                              |      |        |       |
|              |                         |                  |                                                                                                    |                              |      |        |       |
| 後間国家:        | 連進指導編國家                 | ÷                | 成止的问:                                                                                                    | Weight and the second second | 通信指结 | #2500  | 81.02 |
| 你调的问:        | INNO.5.0F300000(040270) | 月                | <b>60前日前</b> 三                                                                                                    | 清输入序窗目的                      |      |        |       |
|              |                         |                  |                                                                                                    |                              |      |        |       |
|              |                         | <u>5</u>         | 84                                                                                                    |                              |      |        |       |
|              |                         |                  | Contract of the second second s |                              |      |        |       |
|              |                         |                  |                                                                                                    |                              |      |        |       |

# 5、国内学习和工作经历

| 文會经历填写                                                                                                    |            |           |                   |       |               |  |      |
|----------------------------------------------------------------------------------------------------|------------|-----------|-------------------|-------|---------------|--|------|
| 靛止时间                                                                                                    | 1 WERTHING | 前在探信      | स्वर्गाल <u>े</u> | 年金融校: | WHICH WOLFERS |  | 1010 |
| 相学专业                                                                                                    | : 清城人所学专业  |           |                   | 铁焊证书: | 御殿大彩御正当       |  |      |
| and the second second sec |            |           |                   |       |               |  |      |
| C作经历填写<br>最正时间                                                                                                    | a wanneren | With West | Reitino           | 工作单位: | WEALTHRID     |  |      |

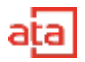

# 6、奖惩情况

| DESCRIPTION OF | a.        |        |             |        |                |       |             | And a second second second second second second second second second second second second second second second | 10.000 |        |
|----------------|-----------|--------|-------------|--------|----------------|-------|-------------|----------------------------------------------------------------------------------------------------|--------|--------|
| #=88           | 英语专动规制    | 其他很快水平 | 国际学习的       | 江作登历   | 国内学习或工作经历      | RIBIE | <b>取出表现</b> | 配偶及子女持有外国长的成本久居留许可推定                                                                                           | 工作业绩   | 所在单位意见 |
| 教育中態的          | Rec Marin |        |             |        |                |       |             |                                                                                                    |        |        |
|                |           |        |             |        |                |       |             |                                                                                                    |        |        |
|                |           |        | 此话时间        | 8052   | हमान           |       |             |                                                                                                    | 877    |        |
|                |           |        | <b>反然内容</b> | WID-32 | S共有、限1000年CDAL |       |             |                                                                                                    |        |        |
|                |           |        |             |        |                |       |             |                                                                                                    |        |        |
|                |           |        |             |        |                |       |             |                                                                                                    |        |        |
|                |           |        |             |        |                |       |             |                                                                                                    |        |        |
|                |           |        |             |        |                |       |             |                                                                                                    |        |        |
|                |           |        |             |        |                |       |             |                                                                                                    |        |        |
|                |           |        |             |        |                |       |             |                                                                                                    |        |        |

# 7、政治表现

| 藏中信息   | 元日年北日月  | 减加速转火干 | DAAJAT ARE | MAY SKINGE | 2982 2022 | 最構成子女持有外国长期進水久居留戶可捕用 | 工作业绩 彩石碑 | 290 |
|--------|---------|--------|------------|------------|-----------|----------------------|----------|-----|
| 100000 | 582V18% |        |            |            |           |                      |          |     |
|        |         |        |            |            |           |                      |          |     |

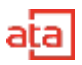

### 8、配偶及子女持有长期或永久居留证情况

#### 填写要求,如下图所示

| 開始: IBB(入)注用 | If the contraction of the contraction of the contra |
|--------------|----------------------------------------------------------------------------------------------------|
| 1988年: 唐次指武籍 | → 持有外损於跟途朱久居留许<br>请法经协有介面出期成永久居留并可情况 →<br>可循程:                                                                                                    |

### 9、工作业绩

### 填写要求,如下图所示

| <b>1</b> 5页 + <b>4</b> 0分型線 | 中医药         | 药国际                   | 交流人       | 才库      | 推荐     | 亨人选报名系                         | 统    |        |
|-----------------------------|-------------|-----------------------|-----------|---------|--------|--------------------------------|------|--------|
| 基于由用 网络考试系统<br>制版中包括45款约1第几 | attates #   | ENVISION              | BATSEINDE | MIENNER | RISHER | <b>松桃</b> 及平台18年中国长用城东北国城并初18号 | Inem | 历在中区党员 |
| - 160                       | ett: mu.A.1 | Roine, Ministerricht, |           |         |        |                                |      |        |
|                             |             |                       |           |         |        |                                |      | 0.1000 |

8、所在单位意见

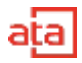

| <b>王</b> 卡信息 | 英语考试成绩    | .M创资种水平   | 徽外学习或工作经济          | 第四学习成工作经历 | 配偶及子女将有外面长期成永久围留许可挪用 | 个人防迷 | 新在单位图示 |      |    |
|--------------|-----------|-----------|--------------------|-----------|----------------------|------|--------|------|----|
| 所在地区都        | @中國药行政期门! | 913<br>J. |                    |           |                      |      |        |      |    |
|              |           |           |                    |           |                      |      |        |      |    |
|              | • 所在单位意   | 8: mil.). | 68-90255 . B100945 | n.        |                      |      |        |      |    |
|              |           |           |                    |           |                      |      |        |      |    |
|              |           |           |                    |           |                      |      |        |      |    |
|              |           |           |                    |           |                      |      |        |      |    |
|              |           |           |                    |           |                      |      |        |      |    |
|              |           |           |                    |           |                      |      |        | 0:10 | 00 |
|              |           |           |                    |           |                      |      |        |      |    |
|              |           |           |                    |           |                      |      |        |      |    |
|              |           |           |                    |           | <i>Qtr</i>           |      |        |      |    |
|              |           |           |                    |           |                      |      |        |      |    |

所在地区省级中医药行政部门意见无需申报人填写

### 9、下载申报表

所有信息都填写完成并保存后,点击首页返回,点击下载申报表即可。

|                   |                                |           | HADRO |
|-------------------|--------------------------------|-----------|-------|
| ●本副中部列目的交流人;本面均同时 | F2023#03/7121822#14614, 144534 | aragetik. |       |
| 填写申报表             | 申报进度                           | 历年申报      | 个人信息  |
| (ana)             |                                | 8         |       |
| (P)               | The same set of                |           |       |

### 10、 上传附件

点击上传附件,将所需上传的附件转为 PDF 格式后上传。

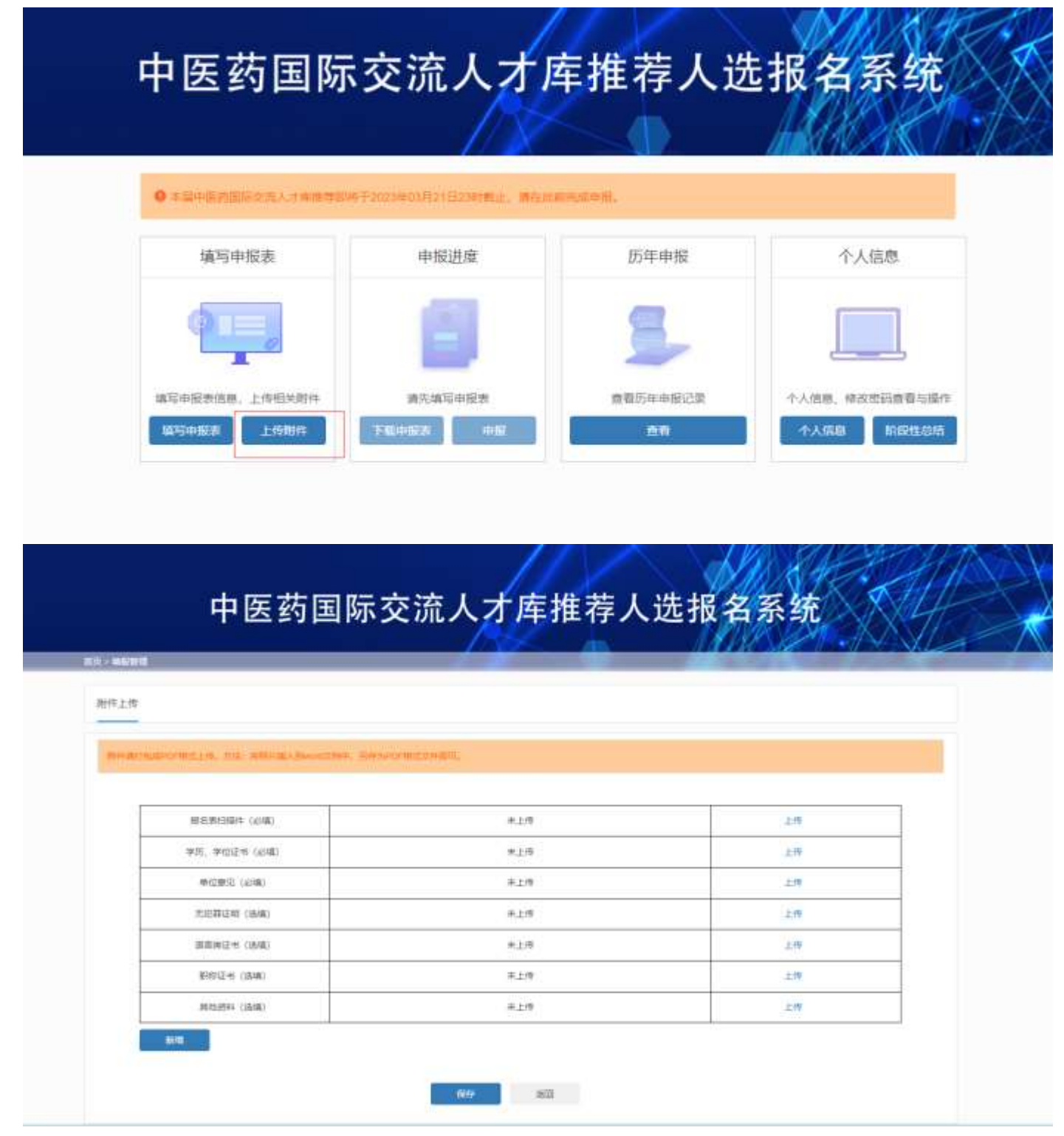

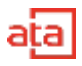

如有其他上传附件,请点击新增即可上传。

11、 申报操作

当所有附件都已上传完毕,返回首页后点击申报。

|                |                                       |          | MART           |
|----------------|---------------------------------------|----------|----------------|
|                | 1497-2023年03月27日23日 <b>4</b> 1日、「後夜山5 | RRIEFE.  |                |
| 填写申报表          | 申报进度                                  | 历年申报     | 个人信息           |
| ¢ ==_          |                                       | 8        |                |
| 墙可中报表信息、上传相关附件 | 道先境写中报表                               | 查看历年中爱记录 | 个人信息、修改定罚查看与操作 |

当申报按钮为灰色,代表当前还无法申报,请检查是否还有未填写或未上传的内容。

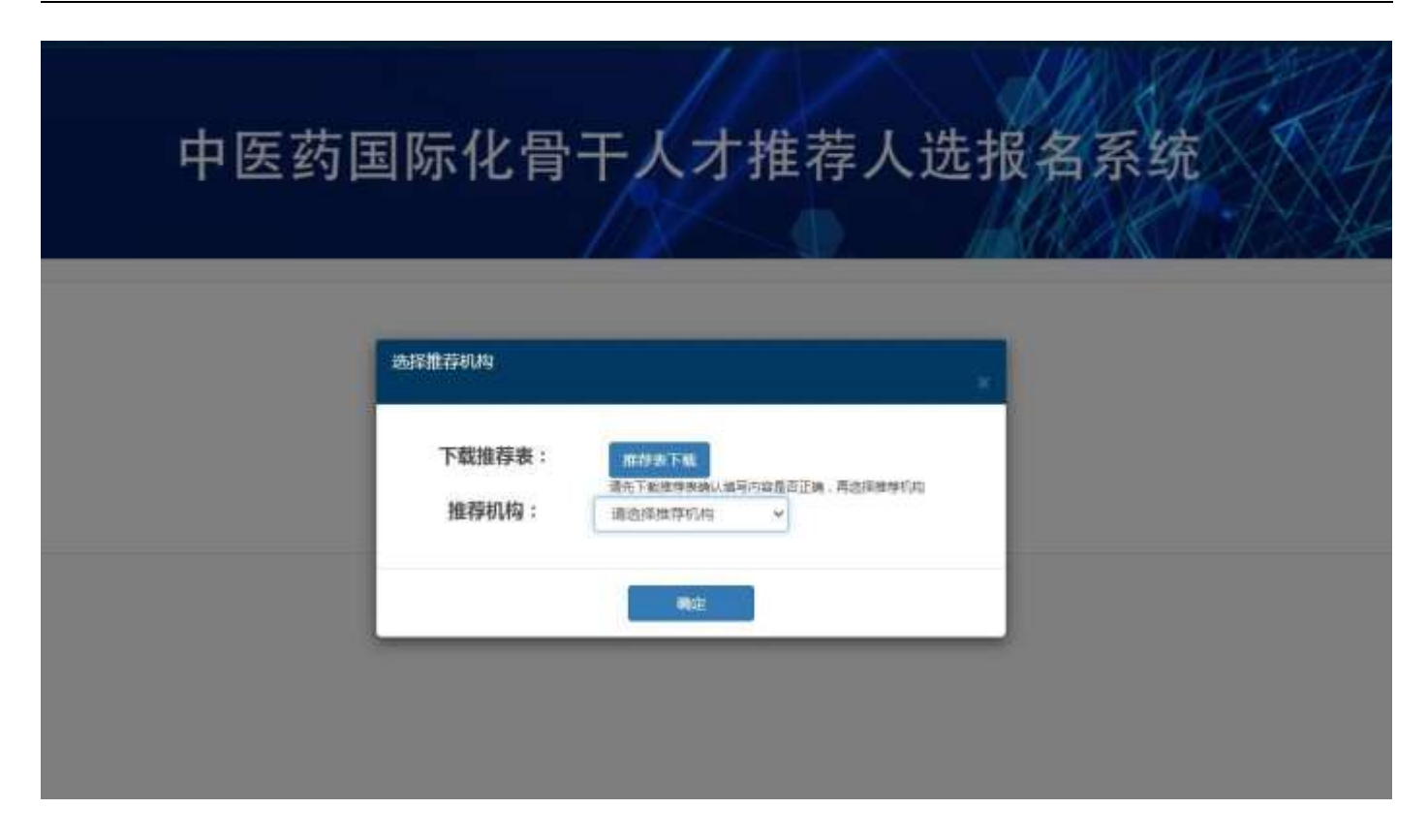

选择推荐机构,确认即可 12、 查看申报进度

ata

|                    |                        | HAS ST          | - Vink |
|--------------------|------------------------|-----------------|--------|
| 中医药国际:             | 交流人才                   | 库推荐人            | 选报名系统  |
|                    | - 12                   |                 | MART P |
| ● 本版中展示外由型化并有干人才能和 | DI将于2021年04月01日10时晚止,1 | <b>春在此和中报</b> 。 |        |
| 填写申报表              | 申报进度                   | 历年申报            | 个人信息   |
|                    | -                      |                 |        |
|                    |                        |                 |        |
|                    |                        | -               |        |

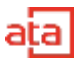

#### 申报成功后可查看项目申报进度。

| 備英                |       |                                    | NUMER ANT. N.C. BOX |
|-------------------|-------|------------------------------------|---------------------|
| 中医药国际交流人          | 才库推   | 荐人选报名                              | 系统                  |
| NG - INGER        |       | ats 110 P.2                        |                     |
| 您初中招奔叫着选度为:将转图影响标 | -     |                                    |                     |
| 🛊 城阳中任司           | 用日名称  | 第三(南)020683199512234316中医药<br>指改人员 |                     |
| • ######          | 里戶伯引  | 20210322001                        |                     |
| 江西鄉中医济繁建陶本城       | 中服目期  | 2021-3-22 16:31:26                 |                     |
| ○ 江苏和中区的整道局部常     | TRANS | #Bitant Act ( #Bitanta /           |                     |
| 0 民黨中國的管理局部部      |       |                                    |                     |
| ① 英都中医的管理局组织和引    |       |                                    |                     |
| 0 ABLTR           |       |                                    |                     |
|                   |       |                                    |                     |

- 三、 个人中心
- 1、个人信息

姓名、联系手机、所在地填写 中医药国际交流人才库推荐人选报名系统 ◎本國中医統國局交通人計畫推荐即將于2023年63月21日230月載止,還在此能需成時根。 填写申报表 申报进度 历年申报 个人信息 查看历年申报记录 **填写申报表信息**,上侍相关附件 请先填写申报表 个人信息、伴改密码查看与操作 编写中报表 个人信息 阶段性总结 上传附件 面前

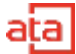

| 186217686383 |                                                |                                   |                                        |
|--------------|------------------------------------------------|-----------------------------------|----------------------------------------|
| 9.E          |                                                |                                   |                                        |
| 188 × 881    |                                                |                                   |                                        |
| ida itali    |                                                |                                   |                                        |
|              | 18821788650<br>913<br>12969 × 650<br>6670 8609 | 18621786630<br>BE<br>LARR • CEE • | 18621788830<br>BEE<br>Izment v GEESE v |

#### 2、修改密码

新密码不少于8位,字母加数字组合

|                   |                       | 10 AC                                                                                                    |  |
|-------------------|-----------------------|----------------------------------------------------------------------------------------------------|--|
| <b>向</b> 臣 > 个人的目 |                       | Contraction of the local division of the local division of the loc |  |
| 令人演奏 #\$255       |                       |                                                                                                    |  |
| 原始码:              | ·谢丽入唐里到               |                                                                                                    |  |
| miking :          | WEARER, TOTAL, PERMIT | 4                                                                                                    |  |
| 碘以收码:             | a6953/462-5253        |                                                                                                    |  |
|                   | Rea:                  |                                                                                                    |  |
|                   |                       |                                                                                                    |  |

### 四、阶段性总结材料

1、首页最后菜单点击阶段性总结

|                  |                        |          | MARCH I SK     |
|------------------|------------------------|----------|----------------|
| 0+9+5855805.4=== | FXXX=CORPERINGLY, MERC | nacht.   |                |
| 填写申报表            | 申报进度                   | 历年申报     | 个人信息           |
|                  |                        | 3        |                |
| 填写申报李信息,上传相关制件   | 请先填写中报表                | 重餐历年中报记录 | 个人信息、修改密码查看当操作 |
| 10号中报表 上688件     | FROM CR                |          | 小人信息 阶段性总结     |

2、进入按要求填写

| 1.T114/driver | 相关运动组织情况                   | RAMS.                                      |                                                               |                                                                                                    |
|---------------|----------------------------|--------------------------------------------|---------------------------------------------------------------|----------------------------------------------------------------------------------------------------|
|               |                            |                                            |                                                               |                                                                                                    |
| NANTE SIBN    | ebiles-semant . 3          | 046206916-07500.                           |                                                               |                                                                                                    |
| 現目影响力评估一      | /医#E                       | <b>非</b> 上府                                | 上傳                                                            |                                                                                                    |
|               | 20127章 20日前<br>2015年4月2月4日 | 2007年 20日秋年5月4日-20月1日 - 3<br>20日秋時5月4日-20月 | 2007年 昭田朝朝5月41-2008年 - 三〇25日226年215-215200<br>22日期前方汗信一辺東 未上印 | 2011年 2013年2月21日 2014年2月2日 2014年2月2日 2014年2月1日 2014年2月1日 2014年1月1日 2014年1月1日 2014年1月1日 2014年1月1日 2014年1月1日 2014年1月1日 2014年1月1日 2014年1月1日 2014年1月1日 2014年1月1日 2014年1月1日 2014年1月1日 2014年1月1日 2014年1月1日 2014年1月1日 2014年1月1日 2014年11月1日 2014年11月1日 2014年11月1日 2014年11月11日 2014年11月11日 2014年11月11日 2014年11月11日 2014年11月11日 2014年11月11日 2014年11月11日 2014年11月11日 2014年11月11日 2014年11月11日 2014年11月11日1月11日 2014年11月11日 2014月11日 2014年1月11日1月11月1日 2014年11月11日1月11日11月11日1月11日1月11日1月11月1 |

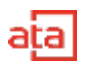

# 3、点击提交审核

| 中医药国际 | 交流人才库推荐人选 | 报名系统 |  |
|-------|-----------|------|--|
|       |           |      |  |
|       |           |      |  |